# <u>第</u>5 <sup>章</sup> 结构化查询语言

结构化查询语言(Structured Query Language, SQL)是一种通用且功能极其强大的 关系数据库语言,也是关系数据库的标准语言,具有数据定义、数据操纵(包括数据更新和 数据查询)、数据控制等功能。本章主要介绍 Access 支持的 SQL 功能及其使用方法。

由于不同的关系数据库管理系统在实现标准 SQL 语言时各有差别,因此本章的 SQL 语言均指 Access 所支持的 SQL 语言。本章的 SQL 命令均在"销售管理"数据库中进行,以下不再赘述。

# 5.1 SQL 语言概述

SQL语言是数据库的标准语言,目前几乎所有关系数据库管理系统都支持SQL标准。SQL语言的主要特点如下。

(1)高度集成化。SQL语言集数据定义、数据操纵(包括数据更新和数据查询)、数据控制功能于一体,可以独立完成数据库操作和管理中的全部工作,为数据库应用系统的开发提供了良好的手段。

(2)高度非过程化。SQL 是一种非过程化的语言。使用 SQL 语言进行数据操作不必告诉计算机怎么做,只要提出做什么,系统就可以自动完成全部工作,从而大幅减轻用户的负担,同时有利于提高数据独立性。

(3) 面向集合的操作方式。SQL 语言采用集合操作方式,操作对象和操作结果都是记录集。

(4)简洁易学。SQL语言不仅功能强大,而且非常简洁,完成核心功能只用了9个命 令动词(CREATE、ALTER、DROP、INSERT、UPDATE、DELETE、SELECT、GRANT、 REVOKE),许多复杂的工作仅通过一条 SQL 命令就可以完成。另外,SQL语言接近英 语的自然语法,易学易用。

(5)用法灵活。SQL语言按其使用方式可分为交互式命令语言(又称自含型或自主型语言)和宿主型语言(可嵌入 C、C++、COBOL 等高级过程性语言中)两种结构形式,其语法基本相同。

# 5.2 SQL 数据定义

使用 SQL 的 CREATE、ALTER 和 DROP 命令可以实现数据定义功能,包括表、索引等的创建、修改和删除。

## 1. 定义表

使用 CREATE TABLE 命令,其语法为

CREATE TABLE <表名>

(<字段名 1><数据类型 1>[(<大小>)] [NOT NULL] [PRIMARY KEY|UNIQUE]

[,<字段名 2><数据类型 2>[(<大小>)] [NOT NULL] [PRIMARY KEY|UNIQUE]]

[,...])

说明:

① 在上述格式中,"<>"表示必选项,"[]"表示可选项,"|"表示多选一,且命令关 键字不区分大小写。

② 在定义表时,必须指定表名、各个字段名及相应的数据类型和字段大小(由系统自动确定的字段大小省略),并且各个字段之间用半角逗号分隔。

③ 字段的数据类型用字符表示,如:

Text(短文本)、Byte(字节)、Integer(长整型数字)、Single(单精度型数字)、Float(双 精度型数字)、Currency(货币)、Memo(长文本)、Date(日期/时间)、Logical(是/否)、 OLEObject(OLE 对象)、Counter(自动编号)等。

④ NOT NULL 指定字段不允许为空值, PRIMARY KEY 定义主键, UNIQUE 定义 唯一键。

⑤ 语句中的各个关键词不区分大小写。

【例 5-1】 在"销售管理"数据库中,使用 SQL 语句定义 emp 表,结构如下。

员工号(Text,3字符)、姓名(Text,4字符)、性别(Text,1字符)、婚否(Logical)、聘 用日期(Date)、照片(OLEObject)、简历(Memo),员工号为主键,姓名不允许为空值。

操作步骤如下。

 ① 打开"销售管理"数据库,执行"创建"→"查询"→"查询设计"命令,打开查询设计 视图,然后直接关闭"显示表"对话框。

② 执行"查询工具/设计"→"查询类型"→"数据定义"命令,在"数据定义"查询窗口 中输入 SQL 语句,如图 5-1 所示。

注意:在"数据定义"查询窗口中一次只能输入一条 SQL 语句。

③ 在设计视图下,单击功能区的"运行"按钮 !,执行 SQL 语句,创建 emp 表。

④ 可以将 SQL 语句保存为一个查询对象,也可以直接关闭"数据定义"查询窗口。

在"导航"窗格中选择 emp 表,打开表设计视图,结果如图 5-2 所示。

|                                    |   |   |      | emp    | -   |     | × |
|------------------------------------|---|---|------|--------|-----|-----|---|
| sql_emp — 🗆                        | × | 1 | 字段名称 | 数据类型   | 说明( | 可选) |   |
| Create Table emp                   | * | 8 | 员工编号 | 短文本    |     |     |   |
| (员工号 Text(3) Primary key,          |   |   | 姓名   | 短文本    |     |     |   |
| 姓名 lext(4) Not mull,<br>性别 Text(1) |   |   | 性别   | 短文本    |     |     |   |
| 婚否 Logical,                        |   |   | 婚否   | 是/否    |     |     |   |
| 聘用日期 Date,                         |   |   | 聘用日期 | 日期/时间  |     |     |   |
| 照片 OLEObject,<br>湾西 Wara           |   |   | 照片   | OLE 对象 |     |     |   |
| )                                  |   |   | 简历   | 长文本    |     |     |   |
|                                    | * |   |      |        |     |     |   |

图 5-1 使用 SQL 语句定义 emp 表

【例 5-2】 在"销售管理"数据库中,使用 SQL 语句定义 item 表和 sale 表。

item 表结构: 商品号(Text,6字符)、品牌(Text,10字符)、类别(Text,6字符)、型号 (Text,15字符)、价格(Single),商品号为主键。

sale 表结构: 序号(Counter)、员工号(Text,3字符)、商品号(Text,6字符)、销售量 (Integer)、销售日期(Date),序号为主键。

操作步骤如下。

① 打开"数据定义"查询窗口,按图 5-3 所示输入 SQL 语句。

② 单击功能区的"运行"按钮,执行 SQL 语句,创建 item 表,然后关闭查询窗口。

③ 打开一个新的"数据定义"查询窗口,按图 5-4 所示输入 SQL 语句。

④ 单击功能区的"运行"按钮,执行 SQL 语句,创建 sale 表。

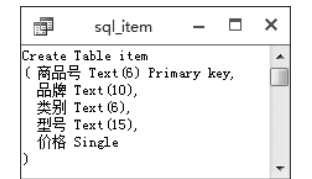

图 5-3 使用 SQL 语句定义 item 表

| BE                                          | sql_sale                                                                                 | -                                 | ×        |
|---------------------------------------------|------------------------------------------------------------------------------------------|-----------------------------------|----------|
| Create T<br>(序号 C<br>员工号<br>商品号<br>销售日<br>) | able sale<br>ounter Primary<br>Text(3) Not P<br>Text(6) Not P<br>Integer Not P<br>期 Date | / key,<br>Wull,<br>Wull,<br>Wull, | <b>^</b> |

图 5-4 使用 SQL 语句定义 sale 表

## 2. 建立索引

使用 CREATE INDEX 命令建立索引,其语法为

CREATE [UNIQUE] INDEX <索引名称>ON <表名>

(<索引字段 1> [ASC|DESC] [,<索引字段 2> [ASC|DESC] [,...])) [WITH PRIMARY]

说明:

① UNIQUE 指定唯一索引,WITH PRIMARY 指定主索引。

② ASC 和 DESC 指定索引值的排列方式,ASC 表示升序,DESC 表示降序,默认为升序。

【例 5-3】 使用 SQL 语句建立索引,在 item 表的"型号"字段上建立唯一索引,索引 名称为 uni\_model;在"类别"和"价格"2 个字段上分别按升序和降序建立组合索引,索引 名称为 idx\_tprice。

121

图 5-2 在表设计视图中查看 emp 表

操作步骤如下。

① 打开"数据定义"查询窗口,输入以下 SQL 语句:

create unique index uni model on item(型号)

② 单击功能区的"运行"按钮,执行 SQL 语句,建立 uni\_model 索引,然后关闭查询窗口。

③ 打开一个新的"数据定义"查询窗口,输入以下 SQL 语句:

create index idx tprice on item(类别,价格 desc)

④ 单击功能区的"运行"按钮,执行 SQL 语句,建立 idx\_tprice 索引。

#### 3. 建立表间关系

使用 CREATE TABLE 命令在定义表的同时可以建立表间关系。

【例 5-4】 在"销售管理"数据库中,使用 SQL 语句定义 sale2 表,并通过"员工号"字 段与 emp 表建立关系,通过"商品号"字段与 item 表建立关系。

操作步骤如下。

① 打开"数据定义"查询窗口,按图 5-5 所示输入 SQL 语句。语句中的 references 关键词表示参照引用。

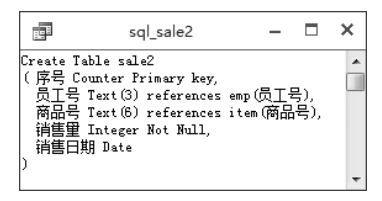

图 5-5 使用 SQL 语句定义 sale2 表

② 单击功能区的"运行"按钮,执行 SQL 语句,创建 sale2 表,并建立表间关系。 在"关系"窗口中加入 emp 表、item 表和 sale2 表,结果如图 5-6 所示。

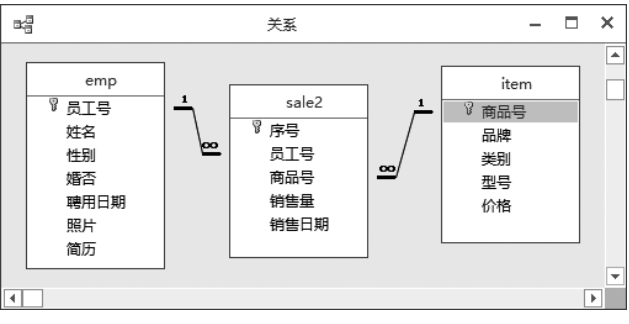

图 5-6 "关系"窗口

## 4. 修改表

使用 ALTER TABLE 命令可以修改表的结构,包括修改、添加和删除字段等。

(1) 修改字段,其语法为

ALTER TABLE <表名>ALTER [column] <字段名><数据类型>(<大小>) 说明:使用该命令时不能修改字段名。 (2)添加字段,其语法为 ALTER TABLE <表名>ADD [column] <字段名><数据类型>(<大小>)

(3) 删除字段,其语法为

ALTER TABLE <表名>DROP [column] <字段名>

例如,使用 SQL 语句修改表,在 emp 表中增加一个"电话号码"字段(Integer),然后 将该字段修改为 Text 型(11 字符),最后删除该字段,可以使用以下命令。

alter table emp add column 电话号码 integer alter table emp alter 电话号码 text(11) alter table emp drop 电话号码

### 5. 删除索引或表

使用 DROP 命令可以删除表上的索引或删除表。 (1) 删除索引,其语法为

DROP INDEX <索引名称>ON <表名>

(2) 删除表,其语法为

DROP TABLE <表名>

注意:删除表后,在表上定义的索引也会被一起删除。

例如,使用 SQL 语句删除 item 表中的 uni\_model 索引项。

drop index uni\_model on item

使用 SQL 语句删除 sale 表。

drop table sale

# 5.3 SQL 数据更新

使用 SQL 的 INSERT、UPDATE 和 DELETE 命令可以实现数据更新操作,包括插入记录、更新记录和删除记录。

## 1. 插入记录

使用 INSERT 命令,其语法为

123

```
INSERT INTO <表名>[(<字段名 1>[,<字段名 2>[,...]])]
VALUES(<表达式 1>[,<表达式 2>[,...]))
```

说明:如果缺省字段名,则必须为新记录中的每个字段都赋值,且数据类型和顺序要 与表中定义的字段一一对应。

【例 5-5】 使用 SQL 语句在 emp 表中插入 2 条员工记录。

操作步骤如下。

① 打开"数据定义"查询窗口,输入以下 SQL 语句:

```
insert into emp values
("a01","马立","男",yes,#2011-5-15#,null,null)
```

② 单击功能区的"运行"按钮,执行 SQL 语句,在 emp 表中插入记录。

③ 重复上述 2个步骤,插入第 2条记录:

insert into emp(员工号,姓名,性别,聘用日期) values ("b01","陈慧娟","女",#2011-7-10#)

打开 emp 表,结果如图 5-7 所示。"婚否"字段中的 0 表示"否", -1 表示"是"。

| Ξ | ŧ          |       |          |            |    |   | emp |    |          |      |     | -  |   | > | ¢ |
|---|------------|-------|----------|------------|----|---|-----|----|----------|------|-----|----|---|---|---|
| 2 |            | 员工号   | ▼ 姓名     | . <b>.</b> | 性别 | Ŧ | 婚否  | Ŧ  | 聘用日期     | - 照片 | · • | 简质 | Б | Ŧ | 単 |
|   | +          | a01   | 马立       |            | 男  |   |     | -1 | 2011/5/1 | 5    |     |    |   |   |   |
|   | Ŧ          | b01   | 陈慧娟      | 1          | 女  |   |     | 0  | 2011/7/1 | 0    |     |    |   |   |   |
| * |            |       |          |            |    |   |     |    |          |      |     |    |   |   |   |
| 记 | <b>录</b> : | ▲ 第11 | 项(共 2 项) | ► H        |    | 无 | 筛选器 | 搜  | <u>₹</u> |      |     |    |   |   | Þ |

图 5-7 emp 表中的记录

# 2. 更新记录

使用 UPDATE 命令,其语法为

UPDATE <表名>SET <字段名 1>=<表达式 1>[,<字段名 2>=<表达式 2>[,...]] [WHERE <条件>]

例如,使用 SQL 语句将 emp 表中所有男员工的"婚否"字段改为"否"。

update emp set 婚否=no where 性别="男"

## 3. 删除记录

使用 DELETE 命令,其语法为

DELETE FROM <表名>[WHERE <条件>]

例如,使用 SQL 语句删除 emp 表中的所有记录。

delete from emp

# 5.4 SQL 数据查询

数据查询是数据库的核心操作,使用 SQL 语言的 SELECT 命令可以实现数据查询操作,包括选择查询、投影查询、连接查询、子查询、合并查询等。

# 5.4.1 SQL 查询语法

SELECT 命令是 SQL 的核心语句,具有灵活的使用方式和丰富的功能。在 Access 中,查询的数据来源可以是表,也可以是另一个查询对象。

SELECT 命令的语法为

```
SELECT [ALL|DISTINCT] [TOP <数值>[PERCENT]]<目标列>[[AS] <列标题>]
FROM <表 1 或查询 1>[[AS] <別名 1>],<表 2 或查询 2>[[AS]<別名 2>]
[WHERE <连接条件>AND <筛选条件>]
[GROUP BY <分组项>[HAVING <分组筛选条件>]]
[ORDER BY <排序项>[ASC | DESC ]]
```

第4章介绍了使用查询设计视图建立查询的方法。实际上,在查询设计视图中建立 的查询都由 Access 中的 SQL 语法转换引擎自动转换为了 SQL 语句。

表 5-1 中列出了 SELECT 命令中各子句与查询设计视图中各栏目之间的对应关系。

| SELECT 子句    | 查询设计视图栏目 | SELECT 子句      | 查询设计视图栏目 |
|--------------|----------|----------------|----------|
| SELECT <目标列> | "字段"栏    | GROUP BY <分组项> | "总计"栏    |
| FROM <表或查询>  | "显示表"对话框 | ORDER BY <排序项> | "排序"栏    |
| WHERE <筛选条件> | "条件"栏    |                |          |

表 5-1 SELECT 子句与查询设计视图栏目之间的对应关系

单击功能区的"视图"列表按钮 ,从"视图"列表中选择"SQL视图"或"设计视图" 选项,即可以在 SQL 命令窗口和查询设计视图之间切换。

# 5.4.2 基本的 SQL 查询

基本的 SQL 查询包括投影、选择、排序、分组等操作。

## 1. 投影

投影查询是指从数据源中选择若干列,相当于关系代数中的投影运算,其格式为 SELECT <目标列 1>[,<目标列 2>[,...] FROM <表或查询>

第5章 结构化查询语言

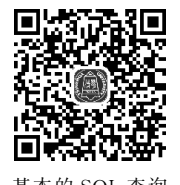

125

说明:

① <目标列>可以是数据源中已有的字段,也可以是一个计算表达式。

② <目标列>使用"\*",表示选择数据源中的所有字段。

【例 5-6】 查询"员工"表中所有员工的员工编号、姓名、性别和聘用日期。 操作步骤如下。

① 打开 SQL 命令窗口,输入以下 SQL 语句:

select员工编号,姓名,性别,聘用日期 from员工

② 单击功能区的"运行"按钮,执行 SQL 语句,查询结果如图 5-8 所示。

单击功能区的"视图"列表按钮,选择"设计视图"选项,切换到查询设计视图,结果如图 5-9 所示。

|        | B     | 查询1      |     |            | ×         |
|--------|-------|----------|-----|------------|-----------|
| 2      | 员工编号▼ | 姓名 🔹     | 性别・ | 聘用日期 🔸     |           |
|        | 001   | 王小萍      | 女   | 2007/5/10  | П         |
|        | 002   | 刘建军      | 男   | 2007/6/12  |           |
|        | 003   | 陈兰花      | 女   | 2007/11/20 |           |
|        | 004   | 宋海波      | 男   | 2008/3/20  | $\square$ |
|        | 005   | 马海燕      | 女   | 2008/3/20  |           |
|        | 006   | 周涛       | 男   | 2008/9/22  |           |
|        | 007   | 李浩       | 女   | 2009/8/1   |           |
|        | 008   | 林慧慧      | 女   | 2009/12/25 |           |
|        | 009   | 周涛       | 女   | 2010/10/18 | -         |
| *<br>记 |       | 项(共 9 项) |     | 天筛选器 搜索    |           |

图 5-8 查询员工记录

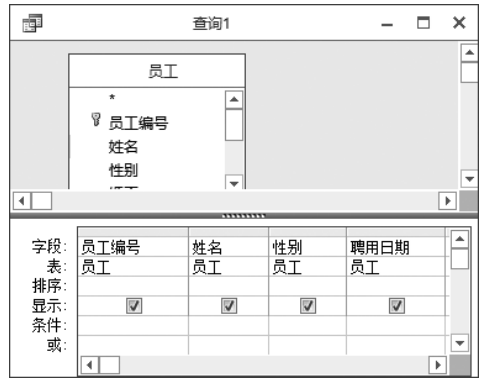

图 5-9 查询设计视图

若要查询"员工"表中的所有记录,则可以使用以下 SQL 语句:

select \* from 员工

【例 5-7】 查询"员工"表中所有员工的员工编号、姓名和聘用年数。

select员工编号,姓名,year(date())-year(聘用日期) as 聘用年数
from员工

使用 AS 关键字可以改变输出列的列标题,本例将第 3 列的标题指定为"聘用年数"。 【例 5-8】 在"销售"表中查询每件商品的商品编号。

select distinct 商品编号 from 销售

在第一个字段名前加 DISTINCT 关键字,可以删除查询结果中重复的记录。本例中如果不加 DISTINCT 关键字,则在查询结果中将包含很多重复的记录。

#### 2. 选择

选择查询是从表中选择满足条件的记录,相当于关系代数中的选择运算,其格式为

SELECT <目标列>FROM <表名>WHERE <筛选条件>

说明:

① <筛选条件>是一个逻辑表达式,由多个关系表达式通过逻辑运算符连接而成。
 ② 有关查询条件的设置请参见 4.2.3 节。

【例 5-9】 查询"员工"表中所有已婚的女员工的员工编号、姓名和聘用日期。

select 员工编号, 姓名, 聘用日期 from 员工 where 性别="女" and 婚否=yes

【例 5-10】 查询"商品"表中商品编号以"D"开头的所有商品记录。

```
select * from 商品 where 商品编号 like "D*"
```

#### 3. 排序

在 SELECT 语句中使用 ORDER BY 子句可以对查询结果按照一个或多个列的升序 (ASC)或降序(DESC)进行排列,默认是升序,该子句的格式为

ORDER BY <排序项>[ASC|DESC]

说明:

① <排序项>既可以是字段名,也可以是目标列的序号,如第1列为1,第2列为 2……。可以有多个排序项,表示多级排序。

② 若要从查询结果中选择排在前面的若干记录(用数值或百分比指定),则可以在目标列前加上 TOP 短语,其格式为

SELECT TOP <数值>[PERCENT] <目标列>FROM <表或查询>

【例 5-11】 查询"商品"表中销售价在 900~1200(包括 900 和 1200)的商品记录,并 按销售价降序排列。

select \* from 商品 where 销售价 between 900 and 1200 order by 销售价 desc

【例 5-12】 查询"销售"表中员工编号为"001""003"和"005"的员工的销售记录,并 按"员工编号"排序,对同一员工再按销售日期降序排列。

select \* from 销售 where 员工编号 in("001","003","005") order by 员工编号, 销售日期 desc

【例 5-13】 查询"商品"表中销售价最低的 3 种商品的商品编号、品牌和销售价。

select top 3 商品编号,品牌,销售价 from 商品 order by 销售价

查询结果如图 5-10 所示。

#### 4. 分组

在 SELECT 语句中使用 GROUP BY 子句可以 按照一列或多列的值进行分组,该子句的格式为

GROUP BY <分组项>[HAVING <分组筛选条件>]

|   | B          | - 0   |     | (       |     |   |
|---|------------|-------|-----|---------|-----|---|
|   | 商品编号       | 品牌    | •   | 销售价     | -   | ٨ |
|   | D00061     | 格兰仕   | -   | 588.    | 00  |   |
|   | D00051     | LG    |     | 760.    | 00  |   |
|   | A00013     | 小天鹅   | 5   | 1018.   | 00  | _ |
| * |            |       |     | 0       | 00  | * |
| 记 | 录: ◄ ◀ 第1項 | (共3项) | + 1 | • ▶። 長无 | 筛选器 |   |

图 5-10 查询销售价最低的 3 种商品

说明:

① 使用 HAVING 短语可以对分组后的结果进行筛选。

注意: HAVING 短语必须和 GROUP BY 子句同时使用。

② 分组查询通常与 SQL 聚合函数一起使用,先按指定的数据项分组,再对各组进行 总计,如计数、求和、求平均值等。如果未分组,则聚合函数作用于整个表。

常用的 SQL 聚合函数如表 5-2 所示。

表 5-2 常用的 SQL 聚合函数

| 函数    | 功能                 | 函数  | 功能        |
|-------|--------------------|-----|-----------|
| COUNT | 统计记录个数(不包括空值 Null) | MIN | 求一列值中的最小值 |
| AVG   | 求一列数值型数据的平均值       | MAX | 求一列值中的最大值 |
| SUM   | 求一列数值型数据的总和        |     |           |

【例 5-14】 统计"商品"表中的商品数。

select count(\*) as 商品数 from 商品

查询结果如图 5-11 所示。

【例 5-15】 统计"商品"表中各类别商品的数量。

select 类别, count(\*) as 各类别数量 from 商品 group by 类别 查询结果如图 5-12 所示。

|            | 8         | 查询1 | -   |      | ×    |
|------------|-----------|-----|-----|------|------|
| 2          |           | 商品  | 数   | •    |      |
|            |           |     |     | 9    |      |
| 记录         | <b>灵:</b> | H   | 第1] | 项(共: | 1 项) |
| <b>R</b> 5 | 5-1       | 1   | 统ì  | 十商   | 品娄   |

| 19       | H       | 查询 | ]1   | -     |      | ×     |
|----------|---------|----|------|-------|------|-------|
| $\angle$ | 类       | 别  | -    | 各类别   | 引数量  | ₽▼    |
|          | 微波      | 炉  |      |       |      | 2     |
|          | 吸尘      | 器  |      |       |      | 3     |
|          | 洗衣      | 机  |      |       |      | 4     |
| 记        | द्रः ।∢ | ▲第 | 1 IJ | 页(共 3 | 项) ♪ | - ₩ → |

图 5-12 统计各类别商品数

【例 5-16】 在"销售"表中查询至少有 3 次销售记录的员工编号。

select 员工编号 from 销售 group by 员工编号 having count(\*)>=3

查询结果如图 5-13 所示。

本例的执行过程是: 先按 GROUP BY 子句中指定的员工编号 对"销售"表进行分组,将员工编号相同的记录分为一组,然后用 HAVING 短语中的 COUNT 函数对每一组进行计数(即统计每个 员工的销售次数),并将计数结果大于或等于 3 的员工编号选出来 作为查询的最终结果。

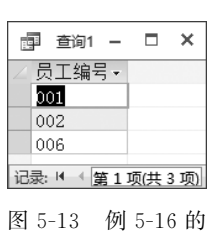

查询结果